## Vispārējie principi darbā ar programmu

Darbā ar dažādām programmas sadaļām pastāv virkne identisku funkciju. Šādas funkcijas iespējams palaist, gan nospiežot noteiktu taustiņu (vai taustiņu kombināciju) uz klaviatūras, gan arī noklikšķinot ar peli uz kādu taustiņu funkciju rīkjoslā, kas izvietota ekrāna labajā pusē. Tālāk uzskaitītas šādas funkcijas:

| Funkcija                                                          | Funkcijas palaišana<br>(taustiņš vai taustiņu<br>kombinācija uz<br>klaviatūras) |  |
|-------------------------------------------------------------------|---------------------------------------------------------------------------------|--|
| Jauna ieraksta pievienošana sarakstam                             | Insert                                                                          |  |
| Esošā ieraksta koriģēšana                                         | F2                                                                              |  |
| Esošā ieraksta izdzēšana no saraksta                              | Delete<br>F3<br>Alt+F3, Ctrl+F                                                  |  |
| Ieraksta meklēšana pēc precīzas vērtības                          |                                                                                 |  |
| Ieraksta konteksta meklēšana                                      |                                                                                 |  |
| Pāreja uz nākamo ierakstu konteksta meklēšanā                     | Ν                                                                               |  |
| Pāreja uz iepriekšējo ierakstu konteksta meklēšanā                | Р                                                                               |  |
| Formas drukāšana ar printeri (vai datnes saglabāšana PDF formātā) | F5, Ctrl+F5, Alt+F5,<br>Shift+F5                                                |  |
| Iziešana no programmas sadaļas                                    | Esc                                                                             |  |

Tāpat, atrodoties jebkurā programmas sadaļā, ar peles labo taustiņu iespējams palaist konteksta izvēlni. Vairākumā gadījumu tā izskatās šādi:

| 贾            | <u>L</u> ietošanas instrukcijas | • |
|--------------|---------------------------------|---|
|              | <u>K</u> alkulātors             |   |
| ۲            | www.accor.lv                    |   |
|              | accorprofi minimizācija         |   |
| $\mathbf{X}$ | <u>D</u> arba beigšana          |   |

Konteksta izvēlne

Tomēr dažās sadaļās (tādās kā "FINANSES-Operācijas", "FINANSES-Norēķini", "FINANSES-Konti", "PAMATLĪDZEKĻI-Kartotēka"), kur pieejamo funkciju daudzums ir ievērojami lielāks nekā ietverts funkciju rīkjoslā, kas izvietota ekrāna labajā pusē, palīdzēs konteksta izvēlne. Ar tās palīdzību programmas lietotājs var apskatīt visas pieejamās funkcijas un nepieciešamības gadījumā izpildīt tās. Tāpat konteksta izvēlne ietver visas aktuālās instrukcijas darbam ar programmu (tai skaitā šo instrukciju, kas patlaban ir Jūsu acu priekšā).